# Configuración para conexión remota

## Contenido

| Pasos para configurar un acceso remoto por IP | 2  |
|-----------------------------------------------|----|
| Configuración de modem                        | 2  |
| Configuración de módem residencial HG532e     | 2  |
| Configuración de modem Thomson ST585          | 1  |
|                                               | 4  |
| Configuration de Modem Huawei HG8245H         | 10 |

## Pasos para configurar un acceso remoto por IP

- Instalar el software NoIP DUC
- Abrir puerto 3306 (MySQL) en el FireWall de windows
- Asignar IP fija a la máquina que actuara como servidor
- Configuración de modem

## Configuración de modem

### Configuración de módem residencial HG532e

Operaciones realizadas en el servidor

Abrir el Internet Explorer (o explorador similar)

Escribir la dirección http://192.168.1.254 en su Internet Explorer

| HAZ CLICK EN | Módem Residencial HG532e                                    |
|--------------|-------------------------------------------------------------|
|              |                                                             |
|              | Usuario: TELMEX                                             |
|              | Contraseña:                                                 |
|              | Por favor, introduzca su nombre de usuario y<br>Contraseña. |
|              | Iniciar Sesión                                              |

Escribir el WEB KEY del modem en la Contraseña

Presionar el botón Iniciar Sesión

Se mostrará la siguiente pantalla:

| HAZ CLICK EN    | Módem Residencial HG532e         | Ayuda                                  | Fin d<br>sesió | le<br>on |
|-----------------|----------------------------------|----------------------------------------|----------------|----------|
| ▲ Esta          | do > Información del dispositivo |                                        |                |          |
| In              | formación del dispositivo        |                                        |                |          |
| 💕 Estado        |                                  |                                        |                |          |
| Dispositivo     | Dispositivo                      | Ayuda                                  |                |          |
| WAN             | Tipo de producto                 | HG532e                                 |                |          |
| LAN             | ID del dispositivo               | 00E0FC-1249t4lu7a3l                    |                |          |
| WLAN            | Versión de hardware              | HG532EVERB                             |                |          |
| 28              | Versión de cargador de inicio    | 3.3                                    |                |          |
| 🥙 Básico        | Versión de firmware              | 3.20.19.0_A_TC3087                     |                |          |
| 7               | Versión de software              | V100R001C35B015a                       |                |          |
| 🔊 Avanzado      | Número de lote                   | TWC35P0.015.320190                     |                |          |
| C               | Dirección MAC                    | AC:E2:15:3B:09:C0                      |                |          |
| 🟅 Mantenimiento | Duración Sesión PPPoE            | 0 dias 9 horas 15 minutos 39 segundos  |                |          |
|                 | Tiempo de conexión DSL           | 0 dias 18 horas 45 minutos 30 segundos |                |          |
|                 | Sistema activo                   | A dise 18 horse 47 minutee 23 common   |                |          |

#### Dar clic en Avanzado, NAT y Mapeo de puerto

| HAZ CLICK EN      | Módem Res             | sidencial HG   | 532e            |                 | C            | ) Ayuda 🌗           | Fin d<br>sesió |
|-------------------|-----------------------|----------------|-----------------|-----------------|--------------|---------------------|----------------|
| ^ A               | /anzado > NAT > Mapeo | de puerto      |                 |                 |              |                     |                |
|                   | ALG                   | DI             | νz              | Mapeo de pu     | ierto E      | dición Aplicaciones | Ac             |
| 💕 Estado          |                       |                |                 |                 |              |                     |                |
| r <sup>4</sup> 78 | Марео                 | de puerto      |                 | Nuevo           | Eliminar     | Ayuda               |                |
| 🖉 Básico          | Nombre de m           | apeo Interfaz  | Anfitrión remot | to Anfitrión ir | nterno Activ | ar Eliminar         |                |
| Auguranda E       | Configuración         |                |                 |                 |              |                     |                |
| Avanzado          | Aplicación:           | Servidor MySQL | •               |                 |              |                     |                |
| Enrutamiento      | Interfaz:             | INTERNET_TR06  | 9_R_8_81 -      |                 |              |                     |                |
| Firewall          | Anfitrión             |                |                 |                 |              |                     |                |
| NAT               | remoto:               |                |                 |                 |              |                     |                |
| DDNS              | Anfitrión             | 192.168.1.250  | E0:69           | :95:82:11:85    | -            |                     |                |
| QoS               | internet.             |                |                 |                 | Guard        | dar                 |                |
| Dominio del LAN   | L                     |                |                 |                 |              |                     |                |

### En Aplicación seleccionar "Servidor MySQL"

En la opción **Anfitrión Interno** seleccionar la PC que actúa como servidor (normalmente le colocamos la IP 192.168.1.250)

Dar clic en el botón Guardar

## Configuración de modem Thomson ST585

Abrir el Internet Explorer (o explorador similar)

Escribir la dirección http://192.168.1.254 en su Internet Explorer

Escribir el WEB KEY del modem en la Contraseña

#### Presionar el botón Iniciar Sesión

Se mostrará la siguiente pantalla:

| Archivo Edición Ver                                        | Favoritos Herra                  | mientas Ayuda                                                             |           |                           |              |
|------------------------------------------------------------|----------------------------------|---------------------------------------------------------------------------|-----------|---------------------------|--------------|
| THOMSON ST585                                              |                                  |                                                                           | HAZ       | CLICK EN <b>infinit</b> u | ım. E        |
|                                                            |                                  |                                                                           |           |                           | en <u>es</u> |
| <u>SpeedTouch</u><br>Broadband Connectio<br><u>Toolbox</u> | [ <u>tech</u> ]<br>m <u>Home</u> |                                                                           |           |                           | Help         |
| Home Network                                               |                                  | SpeedTouch                                                                |           |                           |              |
|                                                            |                                  | Information                                                               |           |                           |              |
|                                                            |                                  | Product Name:                                                             | ST585     |                           |              |
|                                                            |                                  | Software Release:                                                         | 7.2.5.1   |                           |              |
|                                                            |                                  | Broadband Connection                                                      |           |                           |              |
|                                                            |                                  | Internet:                                                                 | Connected | Disconnect                |              |
|                                                            |                                  | Toolbox                                                                   |           |                           |              |
|                                                            | 714                              | Remote Assistance:                                                        | Enabled   |                           |              |
|                                                            | 110                              | <ul> <li><u>Game &amp; Application</u></li> <li><u>Sharing</u></li> </ul> |           |                           |              |
|                                                            |                                  | Firewall:                                                                 | Standard  |                           |              |
|                                                            |                                  | <u>Parental Control</u>                                                   |           |                           | ~            |

Dar click "Game & Applicatio Sharing", y se mostrara la pantalla siguiente

| SpeedTouch<br>Broadband Connection<br>Toolbox                                                                    | [ <u>tech</u> ]<br><u>Home</u> > <u>Tool</u> | box > Game & Application Sharing                                                                      | Overview   <u>Configure   Help</u>                                  |  |
|----------------------------------------------------------------------------------------------------|----------------------------------------------|----------------------------------------------------------------------------------------------------|---------------------------------------------------------------------|--|
| <ul> <li>→ <u>Remote Assistance</u></li> <li>→ Game &amp; Application Sharing</li> </ul>                         |                                              | Game & Application Sharing                                                                            |                                                                     |  |
| → Parental Control     → Firewall     → Intrusion Detection     → Dynamic DNS     → User Management Home Network |                                              | This page summarizes the games and applications<br>or application can be assigned to a device on your | s defined on your SpeedTouch. Each game<br>r local network.         |  |
|                                                                                                    |                                              | <ul> <li>Universal Plug and Play</li> </ul>                                                           |                                                                     |  |
|                                                                                                    |                                              | Universal Plug and Play (UPnP) is a techno<br>wide range of games and messaging applic                | ology that enables seamless operation of a ations.                  |  |
|                                                                                                    |                                              | Use UPnP: Yes                                                                                         |                                                                     |  |
|                                                                                                    |                                              | Use Extended Security: No                                                                             |                                                                     |  |
|                                                                                                    |                                              | <ul> <li>Assigned Games &amp; Applications</li> </ul>                                                 |                                                                     |  |
|                                                                                                    |                                              | The table below shows the games and apple<br>the Internet.                                            | ications that are allowed to be initiated from                      |  |
|                                                                                                    |                                              | You need to configure such games or appli<br>share a server located on your local networ              | cations if you like to act as a game server or k with other people. |  |
|                                                                                                    |                                              | If you are simply a player or simply access<br>games or applications.                                 | ing the Internet, you don't need to configure                       |  |
|                                                                                                    |                                              | Game or Application                                                                                   | Device Log                                                          |  |
|                                                                                                    |                                              | No games or app                                                                                       | lications assigned.                                                 |  |
|                                                                                                    |                                              |                                                                                                    |                                                                     |  |

## Pick a task...

> Assign a game or application to a local network device

Dar click en "Create a new game or application"

#### Se muestra

| THOMSON ST585                                                                                                    |                       |                                                                                                    | HAZ CLICK EN IN                                                                                                    | initum                      |
|----------------------------------------------------------------------------------------------------|-----------------------|----------------------------------------------------------------------------------------------------|----------------------------------------------------------------------------------------------------|-----------------------------|
| SpeedTouch<br>Broadband Connection<br>Toolbox<br>Remote Assistance<br>Game & Application Sharing<br>Parental Control<br>Firewall<br>Intrusion Detection<br>Dynamic DNS<br>User Management<br>Home Network | [tech]<br>Home > Tool | <u>box</u> > <u>Game &amp; Applicat</u><br>New Game or Applica<br>Enter the name of the :<br>Name:<br>Select how you want t | ion Sharing > New Game or Application<br>attion<br>new game or application.<br>MySQL<br>to define the new game or application.<br>Clone Existing Game or Application<br>ABC (Another Bittorent Client) | en <u>es</u><br><u>Help</u> |
|                                                                                                    |                       |                                                                                                    | Next Cancel                                                                                                    |                             |

Dar click en Next

#### Se mostrara la siguiente pantalla

| THOMSON ST585                                                                                                    | HAZ CLICK EN <b>infinitum</b>                                                                                                    |             |
|----------------------------------------------------------------------------------------------------|----------------------------------------------------------------------------------------------------|-------------|
| SpeedTouch<br>Broadband Connection<br>Toolbox<br>A Remote Assistance<br>Game & Application Sharing<br>Parental Control<br>Firewall<br>Intrusion Detection<br>Dynamic DNS<br>User Management<br>Home Network | Itech ]       Overview   Configure   Help         Home > Toolbox > Game & Application Sharing > MySQL         Image: MySQL         Image: MySQ | n <u>es</u> |
|                                                                                                    |                                                                                                    |             |

## Pick a task...

> Assign a game or application to a local network device

Escribir 3305

Y darle click en el botton "ADD"

Se mostrara la pantalla de la siguiente forma

| Archivo Edición Ver Favoritos Herra                                                                                                    | mientas Ayuda                                           |                                                                                                    |                                                                                                    |                                                                                                    |                                                                  |
|----------------------------------------------------------------------------------------------------|---------------------------------------------------------|----------------------------------------------------------------------------------------------------|----------------------------------------------------------------------------------------------------|----------------------------------------------------------------------------------------------------|------------------------------------------------------------------|
| THOMSON ST585                                                                                                    |                                                         |                                                                                                    | H                                                                                                    | IAZ CLICK EN <b>inf</b>                                                                                                    | initum                                                           |
| SpeedTouch<br>Broadband Connection<br>Toolbox<br>- Remote Assistance<br>- Game & Application Sharing<br>- Parental Control<br>- Firewall<br>- Intrusion Detection<br>- Dynamic DNS<br>- User Management<br>Home Network | [ <u>tech</u> ]<br><u>Home</u> > <u>Toolbox</u> ><br>My | Game & Application Sharing         SQL         Game or Application Nam         New Name:         Game or Application Defin         A game or application Defin         A game or application Defin         A game or application Defin         Protocol         Port         Range         Any         3306         3306         Any | e MySQL  inition  ide of one or more TCP/I d into a different internal ( igned to devices or dynam  islate To Trigger Protocol  - 3306 Any  Any | Overview   Config<br>Apply<br>UDP port ranges. Each im<br>(local network) port range<br>nically assigned using an<br>Trigger Port<br>3306 E | en es ure Help Cancel Cancel Coming Port outgoing EditDelete Add |

## Pick a task...

> Assign a game or application to a local network device

Dar doble donde dice "Assging a game or appication to a local network device", aparece la siguiente pantalla

| rchivo Edición Ver Favoritos Heri                                                                                               | ramientas Ayuda                                                                                                    |                                                                                                    |                                             |                                  |                         | ец <u>съ</u> |
|----------------------------------------------------------------------------------------------------|----------------------------------------------------------------------------------------------------|----------------------------------------------------------------------------------------------------|---------------------------------------------|----------------------------------|-------------------------|--------------|
| peedTouch<br>Broadband Connection<br>Coolbox                                                                                    | [ <u>tech</u> ]<br><u>Home</u> > <u>Toolbox</u>                                                                                                    | Same & Application Sharing                                                                                                 |                                             | <u>Overview</u>   C              | 'onfigure   <u>Help</u> |              |
| → <u>Remote Assistance</u> Game & Application Sharing     Parental Control     Firewall     Intrusion Detection     Dynamic DNS | Grand Crant Crant | me & Application Sharing<br>is page summarizes the games and<br>application can be assigned to a dev                       | applications define<br>ice on your local r  | d on your SpeedTouc<br>ietwork.  | h. Each game            |              |
| <u>User Management</u><br>ome Network                                                                                           |                                                                                                    | <ul> <li>Universal Plug and Play</li> <li>Universal Plug and Play (UPnP)</li> <li>wide range of games and messa</li> </ul> | is a technology th<br>ging applications.    | at enables seamless of           | peration of a           |              |
|                                                                                                    |                                                                                                    | Use UPnP:<br>Use Extended Security:                                                                                        |                                             | Ap                               | pply Cancel             |              |
|                                                                                                    |                                                                                                    | <ul> <li>Assigned Games &amp; Application</li> </ul>                                                                       | 5                                           |                                  |                         |              |
|                                                                                                    |                                                                                                    | Click on 'Unassign' to disable a assign a game or application to                                                           | game or a applicat<br>a local network dev   | ion or use the last row<br>vice. | in the table to         |              |
|                                                                                                    |                                                                                                    | If the game or the application ye (you will be asked for game or a                                                         | ou are looking for o<br>pplication details) | loes not exist, <u>click he</u>  | ere to create it        |              |
|                                                                                                    |                                                                                                    | Choose 'User-defined' in the dev<br>looking for does not appear in the                                                     | vice list and enter it<br>ne device list.   | ts IP address if the dev         | vice you are            |              |
|                                                                                                    |                                                                                                    | Game or Application                                                                                                    | Device                                      |                                  | Log                     |              |
|                                                                                                    |                                                                                                    | No ga                                                                                                    | mes or application                          | s assigned.                      |                         |              |
|                                                                                                    |                                                                                                    | MySQL                                                                                                    | <user-def<br>192.168.1</user-def<br>        | fined> V<br>.250                 | Add                     |              |

Seleccionar MySQL y <User-defined> y escribir la IP de la Maquina que actuara como servidor (192.168.1.250), dar click en el botón "Add"

Se mostrara algo similar

|                                                                               |                                               |                                                                            |                                                                | en                                    | 1 <u>es</u> |
|-------------------------------------------------------------------------------|-----------------------------------------------|----------------------------------------------------------------------------|----------------------------------------------------------------|---------------------------------------|-------------|
| <u>SpeedTouch</u><br><u>Broadband Connection</u><br><u>Toolbox</u>            | [ <u>tech</u> ]<br><u>Home</u> > <u>Toolt</u> | box > Game & Application Sharing                                           |                                                                | Overview   Configure   Help           |             |
| → <u>Remote Assistance</u><br>→ Game & Application Sharing                    |                                               | Game & Application Sharing                                                 |                                                                |                                       |             |
| → Parental Control     → Firewall     → Intrusion Detection     → Dynamic DNS | <b>A</b>                                      | This page summarizes the games an<br>or application can be assigned to a d | d applications defined on you<br>levice on your local network. | ır SpeedTouch. Each game              |             |
| User Management                                                               |                                               | <ul> <li>Universal Plug and Play</li> </ul>                                |                                                                |                                       |             |
| TIOHE Network                                                                 |                                               | Universal Plug and Play (UPn<br>wide range of games and mes                | nP) is a technology that enable<br>saging applications.        | es seamless operation of a            |             |
|                                                                               |                                               | Use UPnP:                                                                  |                                                                |                                       |             |
|                                                                               |                                               | Use Extended Security:                                                     |                                                                |                                       |             |
|                                                                               |                                               |                                                                            |                                                                | Apply Cancel                          |             |
|                                                                               |                                               | <ul> <li>Assigned Games &amp; Application</li> </ul>                       | ons                                                            |                                       |             |
|                                                                               |                                               | Click on 'Unassign' to disable<br>assign a game or application t           | a game or a application or us<br>to a local network device.    | e the last row in the table to        |             |
|                                                                               |                                               | If the game or the application (you will be asked for game o               | you are looking for does not<br>r application details).        | exist, <u>click here</u> to create it |             |
|                                                                               |                                               | Choose 'User-defined' in the d<br>looking for does not appear in           | levice list and enter its IP add<br>1 the device list.         | ress if the device you are            |             |
|                                                                               |                                               | Game or Application                                                        | Device                                                         | Log                                   |             |
|                                                                               |                                               | <u>MySQL</u>                                                               | <u>Unknown-00-40-90-</u>                                       | 00-a8-29 Off EditUnassign             |             |
|                                                                               |                                               | ABC (Another Bittorent Client)                                             | User-defined>                                                  | Add Activer Winde                     | 314/C       |

## Configuración de Modem Huawei HG8245H

Operaciones realizadas en el servidor

Abrir su navegador de internet

Escribir la dirección http://192.168.1.254 en su navegador

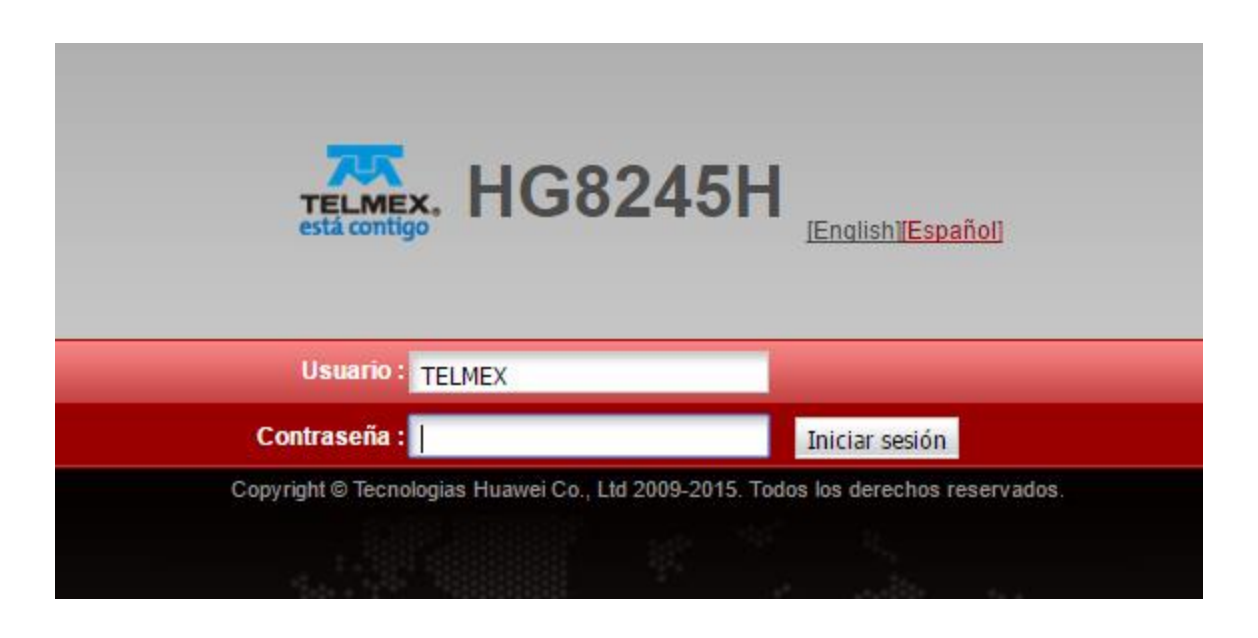

Escribir el WEB KEY del modem en la Contraseña

Presionar el botón Iniciar Sesión

Se mostrará la siguiente pantalla:

|                                                                  | iΗ                                     | Cerrar sesión                                         |  |  |  |  |
|------------------------------------------------------------------|----------------------------------------|-------------------------------------------------------|--|--|--|--|
| esta contigo Estado WAN                                          | N LAN IPv6 WLAN Segurida               | d Ruteo Firewall Aplicaciones de red Voz Herramientas |  |  |  |  |
| Información del dispositivo Estado > Información del dispositivo |                                        |                                                       |  |  |  |  |
| Información de la WAN                                            |                                        |                                                       |  |  |  |  |
| Información de VolP                                              | En esta página, puede consultar        | información básica sobre la terminal.                 |  |  |  |  |
| Información de WLAN                                              |                                        |                                                       |  |  |  |  |
| Información del puerto ETH                                       | Nombre del Producto:                   | HG8245H                                               |  |  |  |  |
| Información de DHCP                                              | Descripción:                           | EchoLife HG8245H GPON Terminal (CLASS B+/PRODUCT      |  |  |  |  |
| Información Óptica                                               |                                        | ID:2102310QXJ6RF4001851)                              |  |  |  |  |
| Información de la bateria                                        | Número de Serie:                       | HWTC98C4AF40                                          |  |  |  |  |
| Administración Remota                                            | Versión de hardware:                   | 494B                                                  |  |  |  |  |
| Lista de dispositivos                                            | Versión de software:                   | V3R015C10S100                                         |  |  |  |  |
|                                                                  | Info de fabricación:                   | 2102310QXJ6RF4001851.C402                             |  |  |  |  |
|                                                                  | Estado de registro de la ONT:          | O5(estado de operación)                               |  |  |  |  |
|                                                                  | Identificador de la ONT:               | 30                                                    |  |  |  |  |
|                                                                  | Utilización de la CPU:                 | 3%                                                    |  |  |  |  |
|                                                                  | Utilización de memoria:                | 62%                                                   |  |  |  |  |
|                                                                  | Tiempo de operación del<br>dispositivo | 0 día/s 11 hora/s 1 minuto/s 56 segundo/s             |  |  |  |  |
|                                                                  | Info personalizada:                    | Customized for Telmex, Mexico                         |  |  |  |  |
| Estado del enlace PON:                                           | Fecha y hora del sistema:              | 05/23/2016 10:06                                      |  |  |  |  |

#### Dar click en el menú **FireWall**

#### Seleccionar la opción Port triger

| 75                    | HG8245H |                                          |                                                       |                          |            |              |                                   |                                          |                           |                   |                            | Cerrar sesión        |  |
|-----------------------|---------|------------------------------------------|-------------------------------------------------------|--------------------------|------------|--------------|-----------------------------------|------------------------------------------|---------------------------|-------------------|----------------------------|----------------------|--|
| está contigo          | Estado  | WAN                                      | LAN                                                   | IPv6                     | WLAN       | Seguridad    | Ruteo                             | Firewall A                               | Aplicaciones de r         | ed Voz He         | erramientas                |                      |  |
| DMZ                   |         | F                                        | Firewall                                              | > Port T                 | rigger     |              |                                   |                                          |                           |                   |                            |                      |  |
| Port Forwarding       |         |                                          |                                                       |                          |            |              |                                   |                                          |                           |                   |                            |                      |  |
| Port Trigger          |         |                                          | Est                                                   | ta págir                 | na permite | configurar l | os parámetro                      | os para la func                          | ción de Port Trigg        | er.               |                            |                      |  |
|                       |         |                                          |                                                       |                          |            |              |                                   |                                          |                           |                   |                            | va Eliminar          |  |
|                       |         |                                          |                                                       |                          | No         | mbre de WA   | N                                 | Estado de<br>Activación<br>de<br>Puertos | n Puerto de<br>activación | Puerto<br>abierto | Protocolo de<br>activación | Protocolo<br>abierto |  |
|                       |         |                                          | 1_TR069_VOIP_INTEF                                    |                          |            | P_INTERNE    | T_R_VID_88                        | 81 Habilitado                            | 3306-3306                 | 3306-3306         | TCP/UDP                    | TCP/UDP              |  |
|                       |         |                                          | Habilitar la activación de<br>puertos:                |                          |            | de 🖉         |                                   |                                          |                           |                   |                            |                      |  |
|                       |         |                                          | Nombre de WAN:                                        |                          |            | 1_           | 1_TR069_VOIP_INTERNET_R_VID_881 T |                                          |                           |                   |                            |                      |  |
|                       |         |                                          |                                                       | Protocolo de activación: |            |              | P/UDP                             |                                          |                           |                   |                            |                      |  |
|                       |         |                                          | Protocolo abierto:<br>Puerto de inicio de activación: |                          |            | ТС           | TCP/UDP •                         |                                          |                           |                   |                            |                      |  |
|                       |         |                                          |                                                       |                          |            | ivación: 33  | 06                                |                                          |                           | *                 |                            |                      |  |
|                       |         | Puerto de finalización de<br>activación: |                                                       |                          | de 33      | 06           |                                   |                                          | *                         |                   |                            |                      |  |
| Estado del episos DON |         |                                          | Puerto de inicio abierto:                             |                          |            |              | 3306 *                            |                                          |                           |                   |                            |                      |  |
| Conectado             | 4.      |                                          | Puerto de finalización abierto:                       |                          |            |              | 3306 *                            |                                          |                           |                   |                            |                      |  |
| Estado de PPPoE:      |         |                                          |                                                       |                          |            |              | Aplicar Cancelar                  |                                          |                           |                   |                            |                      |  |

Seleccionar Habilitar la activación de puertos.

Colocar el valor **3306** en **Puerto de inicion de activación**, **Puerto de finalización de activación**, **Puerto de inicio abuerto** y **Puerto de finalización abierto**. Dar click en botón **Aplicar** 

Seleccionar la opción Port Fordwarding

Dar clik en botón **Nueva**, se mostrará la siguiente pantalla:

| <b>7</b>                   | HG8     | 1G8245H                     |                       |                                                                                                    |            |          |             |                                     |                 |                |               |                  | Logout   |  |  |  |
|----------------------------|---------|-----------------------------|-----------------------|----------------------------------------------------------------------------------------------------|------------|----------|-------------|-------------------------------------|-----------------|----------------|---------------|------------------|----------|--|--|--|
| está contigo               | Status  | WAN                         | LAN                   | IPv6                                                                                                    | WLAN       | Securi   | ty Route    | Forwar                              | rd Rules        | Network App    | plication Voi | ce System Tools  |          |  |  |  |
| DMZ Configuration          |         |                             | Forward               | d Rules                                                                                                    | > Port Map | oping Co | onfiguratio | ı                                   |                 |                |               |                  |          |  |  |  |
| Port Mapping Configu       | iration |                             |                       |                                                                                                    |            | -        |             |                                     |                 |                |               |                  |          |  |  |  |
| Port Trigger Configuration |         |                             |                       | Servers to be accessed from the Ethernet.<br>Note: The well-known ports for voice services cannot be in the range of the mapping ports. |            |          |             |                                     |                 |                |               |                  |          |  |  |  |
|                            |         |                             |                       |                                                                                                    |            |          |             |                                     |                 |                |               |                  | v Delete |  |  |  |
|                            |         |                             |                       | Mapping Name                                                                                                    |            |          | WAN Name    |                                     |                 |                | Internal Hos  | st External Host | Enable   |  |  |  |
|                            |         |                             |                       | M                                                                                                    | ySQL       |          | 1_TR069_    | VOIP_INTE                           | RNET_R          | _VID_881       | 192.168.1.25  | 50               | Enable   |  |  |  |
|                            |         |                             | Туре                  | Type:                                                                                                    |            |          | User        | -defined                            |                 | Application    | n             | MySQL Server     | •        |  |  |  |
|                            |         |                             |                       | Enable Port Mapping:                                                                                                    |            |          |             | ☑                                   |                 |                |               |                  |          |  |  |  |
|                            |         |                             | Мар                   | Mapping Name:                                                                                                    |            |          |             | MySQL *                             |                 |                |               |                  |          |  |  |  |
|                            |         |                             | WAN                   | WAN Name:                                                                                                    |            |          |             | 1_TR069_VOIP_INT V                  |                 |                |               |                  |          |  |  |  |
|                            |         |                             | Inter                 | Internal Host                                                                                                    |            |          |             | 192.168.1.250 * 00:24:21:a9:19:0b ▼ |                 |                |               |                  |          |  |  |  |
|                            |         | External Source IP Address: |                       |                                                                                                    |            |          |             |                                     |                 |                |               |                  |          |  |  |  |
|                            |         | Protocol:                   |                       |                                                                                                    | TCP/UDP V  |          |             | Internal port number:               |                 | 3306 3306      | *             |                  |          |  |  |  |
|                            |         |                             | External port number: |                                                                                                    |            | 3306     | 3306        | *                                   | External source | e port number: | -             |                  |          |  |  |  |
|                            |         |                             | De                    | elete                                                                                                    |            |          |             |                                     |                 |                |               |                  |          |  |  |  |
| PON Link Status:           |         |                             | Add                   |                                                                                                    |            |          |             |                                     |                 |                |               |                  |          |  |  |  |
| Connected                  |         |                             |                       |                                                                                                    |            |          |             |                                     |                 |                |               | Арр              | y Cancel |  |  |  |
| PPPoE Status:              |         |                             |                       |                                                                                                    |            |          |             |                                     |                 |                |               |                  |          |  |  |  |
| Connected                  |         |                             |                       |                                                                                                    |            |          |             |                                     |                 |                |               |                  |          |  |  |  |

#### Colocar MySQL en Nombre de mapeo,

En Host Interno colocar 192.168.1.250 (o la IP del Servidor Mysql)

Dar click en el botón Aplicar.